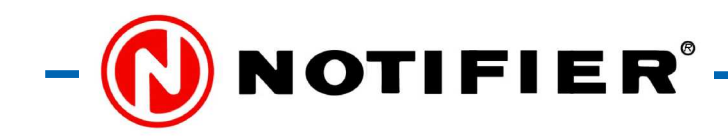

# LCD-600N tűz-távkezelő egység AM2000N, AM4000 és AM6000N központokhoz

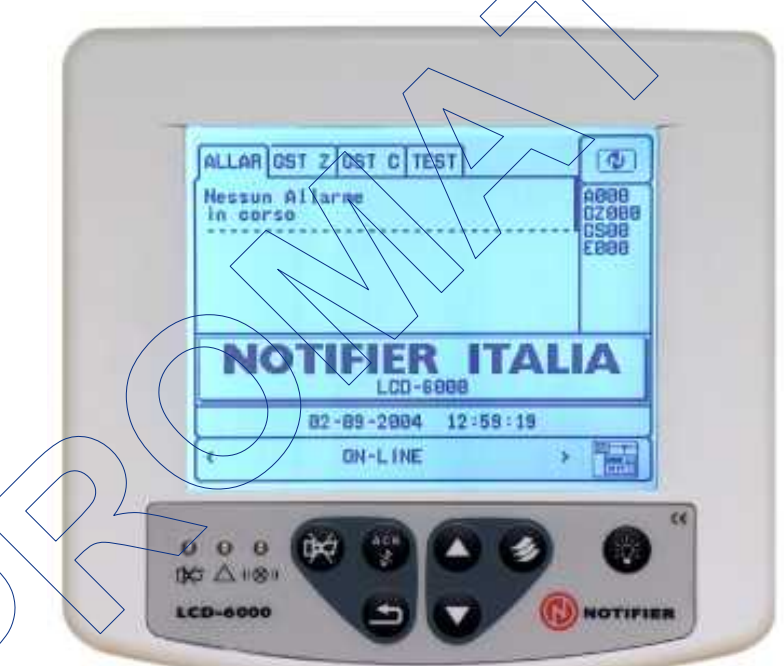

# SZERELÉSI ÉS ÜZEMBE HELYEZÉSI KÉZIKÖNYV

PROMATT ELEKTRONIKA KFT 1116 BUDAPEST Hauszmann Alajos u. 9-11. HUNGARY Web: www.promatt.hu

Verzió 1.1 2011. április (sw.: V0.16)

| Tel.:   | (36)-1-205-2385 |
|---------|-----------------|
|         | (36)-1-205-2386 |
| Fax.:   | (36)-1-205-2387 |
| E-mail: | info@promatt.hu |

# Tartalomjegyzék

| 1. ÁLTALÁNOS JELLEMZŐK                                   |
|----------------------------------------------------------|
| 1.1. Műszaki jellemzők3                                  |
| 2. AZ LCD6000N FELSZERELÉSE ÉS BEKÖTÉSE                  |
| 3. AZ LCD-6000N KEZELŐ ÉS KIJELZŐ SZERVEI4               |
| 3.1. Kezelő gombok4                                      |
| 3.2. LED-es Állapotjelzések4                             |
| 4. A TÁVKEZELŐ ÜZEMÁLLAPOTAI                             |
| 4.1. Nyugalmi helyzet5                                   |
| 4.2. Kijelzés tűzjelzés esetén                           |
| 4.3. Kijelzés tűz-zóna hibajelzése esetén                |
| 4.4. Kijelzés rendszerhiba esetén                        |
| 4.5. Kijelzés egy tűz-zóna ellenőrzése (tesztje) esetén8 |
| 5. AZ LCD-6000N PROGRAMOZÁSA                             |
| 5.1. A távkezelő egység címének beállítása9              |
| 5.2. A belső hangjelző (zümmer) hangerejének beállítása9 |
| 5.3. A távkezelő LED-jeinek ellenőrzése9                 |
| 5.4. A távkezelő kijelzőjének ellenőrzése9               |
| 6. AZ LCD-6000N CSATLAKOZTATÁSA                          |
| 6.1. A távkezelők láncolt bekötése                       |
| 6.2. Az árnyékolás lekötése                              |
| 7. AZ LCD6000N BEKÖTÉSE                                  |

# 1. ÁLTALÁNOS JELLEMZŐK

Az LCD-6000N távkezelő egység az AM4000 és az új AM2000 és AM6000 tűzjelző központok távoli pontokról történő kezelésére és jelzéseinek ellenőrzésére szolgál. A távkezelő egység folyadék kristályos kijelzőjén kizárólag a tűz-zónákhoz (tűzérzékelők, monitor modulok) tartozó események, jelzések jeleníthetők meg, az egység gombjairól pedig a központ alapkezelései (*Nyugtázás, Hangjelzők kikapcsolása, Jelzéstörlés*) végezhetők el.

**Megjegyzés:** A tűzjelző központhoz az MMT vagy IIG4N modulokkal csatlakoztatott 4-20 mA-es kimenetű technikai eszközök (pl. gázérzékelők) eseményei, jelzései az LCD-6000T típusú távkezelő egységen jeleníthetők meg, illetve kezelhetők.

A központ típusától függően, egy-egy központhoz 6-16 db tűz- vagy technikai típusú távkezelő és 4-14 távkijelző egység csatlakoztatható, láncoltan, RS485 soros vonalon keresztül. A központtól a legtávolabbi távkezelő/távkijelző egység 1200 m-re lehet.

Az üzembe helyezéskor a távkezelő egységek címét be kell programozni (1-16). Az egység kijelzőjén a központ nyugalmi helyzetében az aktuális dátum-idő olvasható, egyéb esetekben pedig a központ kijelzőjén is látható információk (tűz- vagy hibajelzés, tiltás, teszt események). Az LCD-6000N kezelő gombjaival az alábbi kezelések végezhetők el:

- *Nyugtázás* (a belső hangjelző kikapcsolása), *Hangjelzők kikapcsolása*, *Jelzéstörles* (a központ alaphelyzetbe állítása), *Lámpa teszt* (belépés a Helyi programozási menübe, és az egység kijelzőjének és LED-jeinek ellenőrzése)
- A gombok lehetővé teszik a központon aktuálisan látható tűzjelzési, hiba és rendszerhiba események megtekintését.

m m

6

## 1.1. MŰSZAKI JELLEMZŐK

- LCD: 320 x 240 pont felbontás
- Soros interfész: RS485 (2 adat + föld + árnyékolás)
- Tápellátás: 10 30 V= (2 vezeték)
- Áramfelvétel: 30 mA (nyugalmi helyzet; kijelző sötét) 81 mA (tűz- vagy hibajelzéskor; LED-ek, kijelző, zümmer)
- Méretek: 180 (széles) x 168 (magas) x 55 (mély) mm
- Védettség / Súly: IP20 / kb. 540 g
- Működési hőmérséklet: -5 +40 °C
- Megengedett relatív páratartalom: 10 93% (nem kondenzálódó)

# 2. AZ LCD6000N FELSZERELÉSE ÉS BEKÖTÉSE

A távkezelőt sima falfelületre, fűtőtesttől, közvetlen napsütéstől védve, kb. 1,5 m magasra, a szem magasságába kell felszerelni a következők szerint:

- 1. Csavarjuk ki az egység elő- és hátlapját összetartó csavarokat.
- 2. Jelöljük át a falra a felfogó csavarok helýét.
- 3. A távkezelőhöz jövő kábelt húzzuk be a felső vagy az alsó kábelbevezetőn, és rögzítsük műanyag szorítóval.
- A kábel végeit kössük be az 5-pólusú csatlakozóba úgy, hogy a rögzítés mögött kb. 8-10 cm szabad vezeték legyen.
- 5. A hátlapot erősítsük fel 4 db D<sub>max</sub>= 5mm csavarral.
- 6. Dugjuk be a csatlakozót az előlap CN1 csatlakozójába.
- 7. Illesszük össze az elő- és hátlapot, majd csavarozzuk össze őket.

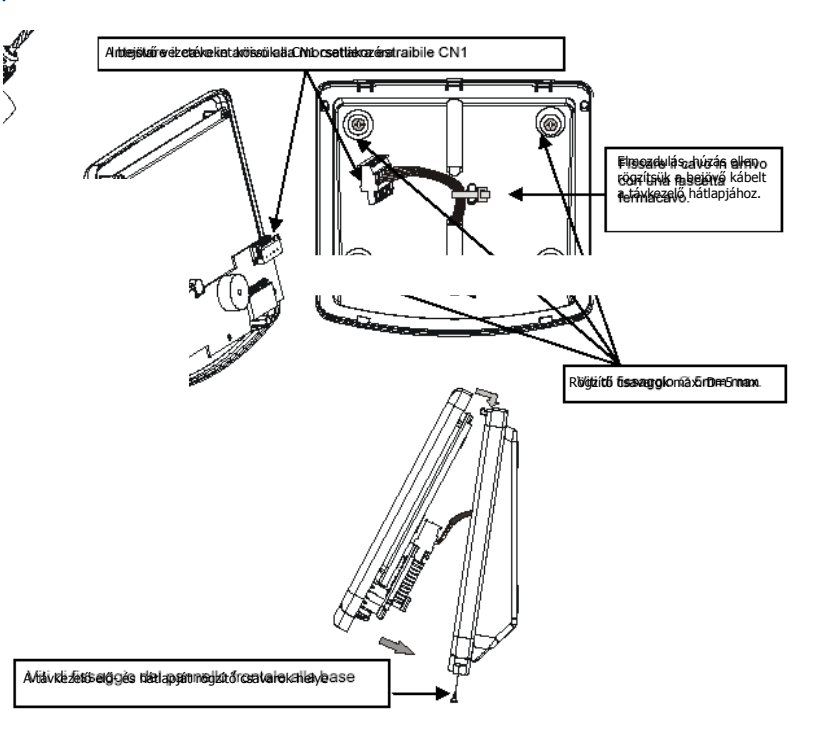

0

# 3. AZ LCD-6000N KEZELŐ ÉS KIJELZŐ SZERVEI

# 3.1. KEZELŐ GOMBOK

# HANGJELZŐK KIKAPCSOLÁSA

Tűz-zónáról érkező jelzés esetén működésbe lép : - a központ hangjelző kimenete és a HORN típusú vezérlő modulok

- az adott eszköz jelzéséhez CBE-n keresztül hozzárendelt vezérlő modulok

A HANGJELZŐK KIKAPCSOLÁSA gomb megnyomására kikapcsolódik:

- a központ hangjelző kimenete és a HORN típusú vezérlő modulok

- a "kikapcsolható" opcióval programozott kimeneti modulok A gomb használatához a 2. szintű jelszó ismerete szükséges

> 0 0

BC7 ( 100)

LCD-6000

# NYUGTÁZÁS (belső hangjelző némítás)

Tűzjelzéskor megnyomva a gombot kikapcsol a központ és a tűz-távkezelők belső hangjelzője, a villogó LED-es állapotjelzések folyamatossá válnak. Ez után a központ a JELZÉSTÖRLÉS gombbal alaphelyzetbe állítható.

# JEL ZÉSTÖRI ÉS

A gomb hatására a tűzjelző központ alaphelyzetbe áll vissza: törlődnek a tűzzónákkal kapcsolatos tűz- és hibajelzések, kikapcsolódnak a hangjelzők, és az érzékelők világító LED jelzései is kialszanak.

A gomb használatához a 2. szintű jelszó ismerete is szükséges.

# NYILAK

A menüpontok vagy események közötti

# LÁMPA TESZT (MENÜ)

A gombot hosszabb ideig nyomva tartva beléphetünk az LCD-6000N hely i programozói menüjébe.

# LISTA

Ha a qambothosszan nyomjuk meg az ALARM vagy a Z-HIB ablakban, akkor kijeleztethetjük a kijelző felső 2 sorában levő tűz-zóna tűz- vagy hibajelzésben levő eszközeit.

A/gombot rövid ideig megnyomva a kijelző ablakai (ALARM, Z-HIB, R-HIB, TEST) között lépkedhetünk, illetve

jelszó beírásnál léphetünk az újabb jelszó karakterre.

választásra szolgálnak.

# LED-ES ÁLLAPOTJELZÉSEK

TŰZ (piros): villog, ha legalább egy olyan eszköz tűzjelzésben van, melynek jelzését még nem nyugtázták. Folyamatosan világít, ha az összes tűzjelzést lenyugtázták, tudomásul vették.

HIBA (sárga): villog, ha legalább egy eszköz hibát jelez vagy valamilyen rendszerhiba van, melyet még nem nyugtázták. Folyamatosan világít, ha az összes hibát lenyugtázták, tudomásul vették.

HANGJELZŐK KIKAPCSOLVA (sárga): Folyamatosan világít, ha a hangjelzőket a központról vagy valamelyik távkezelő egységről kikapcsolták a HANGJELZŐ KIKAPCSOLÁS gombbal.

# 4. A TÁVKEZELŐ ÜZEMÁLLAPOTAI

## 4.1. NYUGALMI HELYZET

Az 1. ábra a központ nyugalmi helyzetében mutatja a távkezelő egység kijelzőjét, mikor egyik tűz-zónában sincs tűz- vagy hibajelzés, illetve rendszerhiba.

A kijelző jobb felső sarkában látható ikon a központ aktuális állapotát szimbolizálja:

- Nyugalmi helyzetben a NOTIFIER szimbólum látható,
- Ha a rendszerben bármely tűz-zóna jelzésben van, akkor egy LÁNG szimbólum látható,
- Ha a rendszerben bármilyen tűz-zóna hibás vagy rendszerhiba van, akkor egy álló háromszög látható,
- Ha a rendszerben letiltott tűz-zónák vannak, akkor egy "!" szimbólum látható.

Megjegyzés: Az egyes állapotok fontossága a fenti sorrend szerint alakul. Azaz, ha azonos időben van tűz- és hibajelzés vagy akár letiltott tűz-zóna is van, akkor a tűzjelzésnek megfelelő szimbólum látható a jobb felső sarokban.

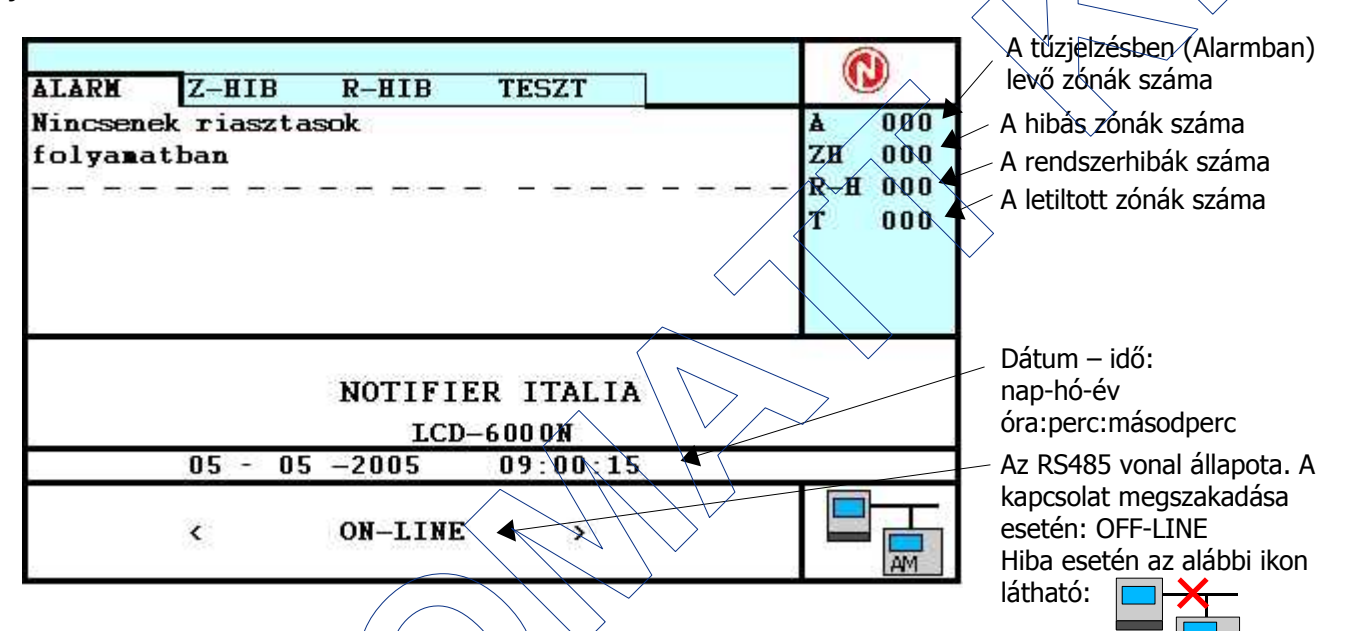

1. ábra: A kijelző képe a rendszer nyugalmi helyzetében ALARM Z - HIB R - HIB TEST a la rm 0 0 0 Nincs Α jelen eg **ZHOOO RH000** 0 0 0 т Jelszo 2 szint: [ \* 1 **V** A ertek valt. tovabb 05-05-2005 09:00:15 ON-LINE < > AM

JELZÉSTÖRLÉS Α és HANGJELZŐK KIKAPCSOLÁSA gombok megnyomása után a 2. szintű, míg a LÁMPA TESZT (MENÜ) gomb után a 4. szintű jelszót várja a központ.

szintű jelszó Α 2 alaphelyzetben: 22222, míg a 4. szintű: 444444.

A jelszavak számjegyeit a ▲▼ gombokkal adhatjuk meg, 

Míg a tűzjelző központot kezelik

(épp valamelyik menün belül), a távkezelő alsó állapot sorában az "ON-LINE: KEZELÉS A KÖZPONTNÁL" üzenet olvasható.

## 4.2. KIJELZÉS TŰZJELZÉS ESETÉN

A 2. ábrán látható kijelzési kép azt mutatja, amikor az 1. tűz-zónához tartozó 2.címzőhurok 3. érzékelője tüzet jelez. Először csak a tűzjelzésben levő zóna információi jelennek meg a kijelzőn.

Ha egyszerre több tűz-zóna is tűzjelzésben van, akkor a ▼▲ nyilakkal tudjuk a kívánt zónát a kijelző felső részébe léptetni. Az "UTOLSO RIASZTAS" terület mindig a legutolsónak bekövetkező tűzjelzés zónáját mutatja.

| ÀLÀRM Z-HIB R-HIB TESZT<br>À: Z001 10:30:20 05-05-2005 ◀ (001)<br>Àz 1. zóna neve | À 002<br>ZH 000<br>R−H 000<br>T 000 | Az első tűzjelzési esemény<br>zónájának információi:<br>a zóna száma, a jelzés ideje, a<br>zóna neve<br>A tűzjelzésben levő zónák<br>száma |
|-----------------------------------------------------------------------------------|-------------------------------------|----------------------------------------------------------------------------------------------------|
| UTOLSO RIASZTAS<br>A: Z002 10:32:25 05-05-2005                                    |                                     | zónájának információi                                                                                                    |
| A 2. zóna neve                                                                    |                                     | Az RS485 vonal állanota                                                                                                    |
| 05 - 05 -2005 11:00:15                                                            |                                     |                                                                                                    |
| < ON-LINE                                                                         |                                     |                                                                                                    |
|                                                                                   |                                     |                                                                                                    |

2. ábra: A riasztásban levő tűz-zónák kijelzése

A kijelző felső részébe léptetett tűz-zónához tartozó tűzjelzésben levő eszközöket a **(***LISTA*) gomb hosszabb idejű megnyomásával tudjuk megjeleníteni. Ha az adott zónában több eszköz is tűzjelzést ad, a többi eszközhöz tartozó információt a **▼**▲ nyilakkal tudjuk kijeleztetni a zóna információk alatti részen. Ily módon a tűzjelzést adó eszköz címét, típusát és felszerelési helyét (elnevezését) tudjuk megtekinteni (ld. 3. ábra).

| _                                                                                                    |                                                                                                    |                                               |
|----------------------------------------------------------------------------------------------------|----------------------------------------------------------------------------------------------------|-----------------------------------------------|
| A tűzjelzésben levő zóna információi                                                                                                    | ALARN Z-HIB R-HIB TE                                                                                                    | SZT                                           |
| A tűzjelzésben levő eszköz címe<br>HxE/Myy formában:<br>Hx: címzőhurok száma 1-4<br>E/Myy: érzékelő vagy modul címe 1-<br>99<br>A programozás során az eszközhöz<br>rendelt név, amely általában a<br>felszerelés helyére utal<br>Az eszköz típuşazonosítója | A: Z001 10:30:20 05-05-2005<br>Az 1. zóna neve<br>RESZLETEK<br>A: H02E03 10:30:20 05-05-20<br>Az eszköz neve<br>Optikai fust | (001) ▲ 002<br>ZH 000<br>R-H 000<br>005 T 000 |
|                                                                                                    | UTOLSO RIASZTAS<br>A: Z002 10:32:25 05-05-2005<br>A 2. zóna neve                                                             |                                               |
|                                                                                                    | 05 - 05 -2005 11                                                                                                    | :00:15                                        |
|                                                                                                    | < ON-LINE                                                                                                    | >                                             |

3. ábra: A tűz-zónán belüli tűzjelzésben levő eszköz kijelzése

A tűzjelzés a *NYUGTÁZÁS* gombbal vehető tudomásul. Ennek hatására a központ és a tűz-távkezelő(k) belső hangjelzői elhallgatnak. A tűzjelzés a *JELZÉSTÖRLÉS* gombbal törölhető, melynek hatására a tűz-zónák újra alaphelyzetbe állnak vissza.

## 4.3. KIJELZÉS TŰZ-ZÓNA HIBAJELZÉSE ESETÉN

A 4. ábrán látható kijelzési kép azt mutatja, amikor az 2. zónához tartozó 2.címzőhurok 3. tűzérzékelője meghibásodik. Ilyenkor először csak a hibajelzésben levő tűz-zóna információi jelennek meg a kijelzőn.

Ha egyszerre több tűz-zónában is hiba történik, akkor a kijelző jobb oldali oszlopában a "ZH xxx" érték mutatja, hány zóna van összesen hibajelzésben. A kijelzőn egyszerre az első három hibás tűz-zóna információi látszanak. Ha több a hibás tűz-zónák száma, akkor azok információit a ▲▼ nyilakkal tudjuk a kijelző felső részébe léptetni.

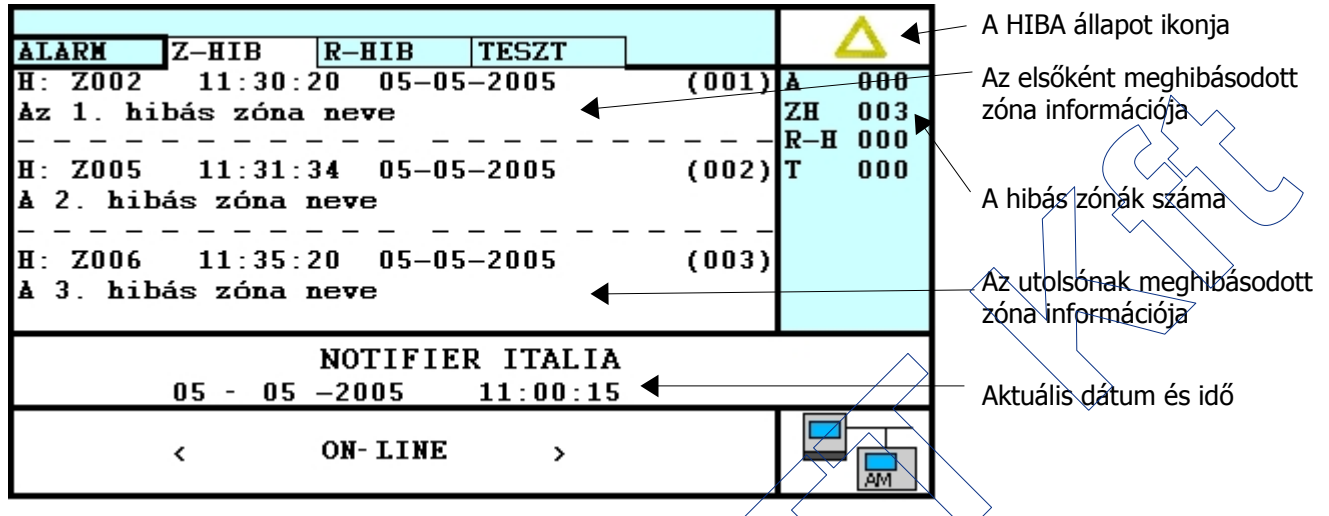

4. ábra: A kijelzési kép tűz-zóna hibajelzése esetén

A kijelző felső részébe léptetett tűz-zónához tartozó hibás eszközöket a  $\bigcirc$  (LISTA) gombbal tudjuk megjeleníteni. Ha az adott tűz-zónában több hibás eszköz is van, a többi eszközhöz tartozó információt a  $\blacktriangle \lor$  nyilakkal tudjuk kijeleztetni a zóna információk alatti részen. Ily módon a hibás eszköz címét, típusát és felszerelési helyét (elnevezését), valamint a hiba típusát tudjuk megtekinteni (ld. 5. ábra).

|                                                                                                    | $\land \land \land \land \land \land \land \land \land \land \land \land \land \land \land \land \land \land \land $                                                                                                    |                                     |
|----------------------------------------------------------------------------------------------------|----------------------------------------------------------------------------------------------------|-------------------------------------|
| A kiválasztott zóna<br>információja<br>A kiválasztott zónában levő 1. hibás<br>eszköz információja:<br>az eszköz címe, a meghibásodás<br>ideje,<br>az eszköz neve,<br>a hiba típusa, | ALARH Z-HIB R-HIB TESZT   H: Z802 11:30:20 05-05-2005 (001)   Az 1 hibás zóna neve - - - - -   H: Bibás zóna neve - - - - - - - - - - - - - - - - - - - - - - - - - - - - - - - - - - - - - - - - - - - - - - - - - - - - - - - - - - - - - - - - - - - - - - - - - - - - - - - - - - - - - - - - - - - - - <td< td=""><td>▲ 000<br/>ZH 003<br/>R-H 000<br/>T 000</td></td<> | ▲ 000<br>ZH 003<br>R-H 000<br>T 000 |
| Az aktuális dátum és idő                                                                                                    | NOTIFIER ITALIA<br>05 - 05 -2005 12:00:15                                                                                                    |                                     |
|                                                                                                    | < ON-LINE >                                                                                                    |                                     |
|                                                                                                    |                                                                                                    |                                     |

5. ábra: A zónán belüli hibás eszköz kijelzése

### 4.4. KIJELZÉS RENDSZERHIBA ESETÉN

A rendszerhibák az R-HIB ablakban jelennek meg a 6. ábrán látható módon. A rendszerhibák számát a kijelző jobb oldali részén az RH xxx számláló mutatja. Ha ez időben 3-nál több rendszerhiba van, akkor a ki nem jelzett hibákat a ▲▼ nyilakkal lehet a kijelzőre léptetni.

A HIBA állapot ikon ja ALARM Z-HIB R-HIB TESZT 05.05.2005 (001) 000 11-33-20 A A hiba bekövetkeztének ZH 000 230V hianyzik ideie és RH 001 megnevezése т 000 A rendszerhibák száma NOTIFIER ITALIA Az aktuális idő 05 -00 : 2005 12 15 ON - LINE < 2 AM 6. ábra: A rendszerhibák kijelzésé

Az R-HIB ablak bármikor kijeleztethető a 🚱(LISTA) gomb többszöri megnyomásával.

## 4.5. KIJELZÉS EGY TŰZ-ZÓNA ELLENŐRZÉSE (TESZTJE) ESETÉN

Ha a központon egy tűz-zónát tesztelésre, ellenőrzésre kiválasztunk, akkor a tesztelés eredményei a TESZT ablakban olvashatók. A TESZT ablakot a 2 (*LISTA*) gombbal választhatjuk ki.

A TESZT ablakban először a tesztelésre Z-HIB ALARM R-HIB TESZT kiválasztott zóna számát és nevét A tesztelésre kiválasztott tű 000 A: Z002 (001) 13:30 27-07-05 A látjuk, valamint azt az időpontot, száma Az első eszköz ellendízésének ide ZH 000 tesztelt zóna neve RH 000 amikor a zónához tartozó első eszközt A tesztben fevő tűz-zóna ne т 000 ellenőriztük (ld. 7. ábra). NOTIFIER ITALIA Ha a 💋 (LISTA) gombot hosszabb ∖z aktuális idő 07 2005 00 : 15 ideig megnyomjuk, akkor a zóna ON - LINE információi alatt megtekinthetjük, mely AM eszközök lettek már (eellenőrizve a 7. ábra: A tesztelésre kiválasztott tűz-zóna jelzése zónán belül (ld. 8. ábra). Az eszköz címével egy sorban olvasható szám azt hogy a zónán belül ALARN Z-HIB R-HIB TESZT mutatia, 000 A: Z002 13:30 27-07-05 (001) A hányadikként ellenőriztük az eszközt. Ha ZH 000 A tesztelt zóna neve a zónán belül már több eszközt is RH 000 Reszletek: ellenőriztünk, akkor azok információi a A tűz-zónában az A-H01E23 13:30 27-07-05 (001) т 000 Az érzékelő neve elsőként ellenőrzött ▲▼ nyjlakkal léptethetők a kijelzőre. eszköz adatai Az érzékelő típusa Megjegyzés: Az LCD-6000N tűz-távkezelők és a ITALIA FIER NOT központ kijelzőjén csak az ellenőrzésre 14 : 00 : 15 2005 kiválasztott tűz-zónák jelennek meg. A

tesztelésre kiválasztott technika-zónák csak az LCD-6000T típusú technikai távkezelőkön láthatók. 8. á

8. ábra: A tűz-zónában levő tesztelt eszköz kijelzése

ON - LINE

# 5. AZ LCD-6000N PROGRAMOZÁSA

A tűzjelző rendszer üzembe helyezésekor a távkezelő egységeket is be kell programozni az igényeknek megfelelően. A "helyi programozási menübe" a *LÁMPA TESZT (MENÜ)* gomb hosszabb idejű megnyomásával léphetünk be. Itt állíthatjuk be először vagy módosíthatjuk a későbbiekben a távkezelő bizonyos működési paramétereit.

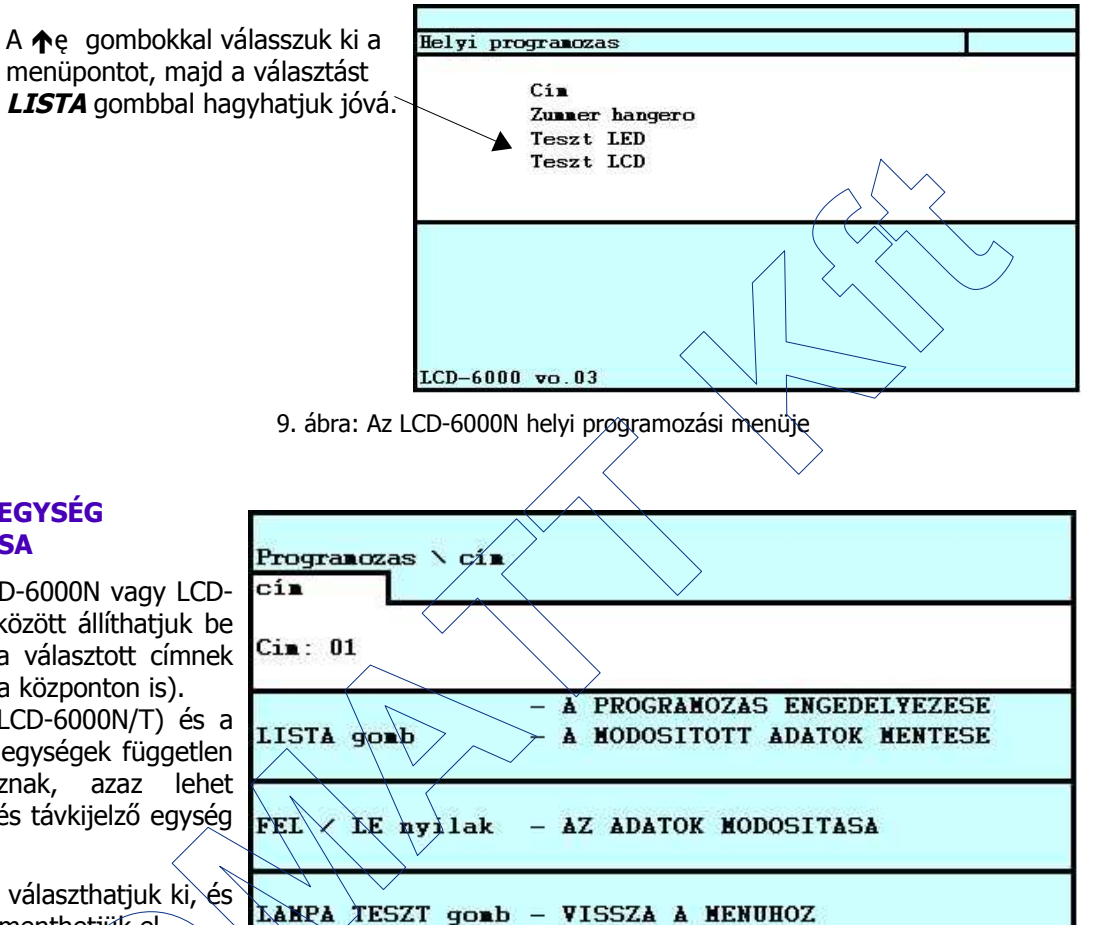

# 5.1. A TÁVKEZELŐ EGYSÉG CÍMÉNEK BEÁLLÍTÁSA

A távkezelő egység (LCD-6000N vagy LCD-6000T) címét 1 és 16 között állíthatjuk be (ügyeljünk arra, hogy a választott címnek engedélyezve kell lenni a központon is).

**Fontos:** A távkezelő (LCD-6000N/T) és a távkijelző (LCD-6000A) egységek független címtartományba tartoznak, azaz lehet azonos című távkezelő és távkijelző egység is a rendszerben.

# A címet a $\blacktriangle \forall$ nyilakkal választhatjuk ki, és a $\bigcirc(LISTA)$ gombbal menthetjük el.

A *LÁMPA TESZT* (MENŰ) gombbal visszaléphetünk a korábbi "helyi programozási menübe".

10. ábra: A távkezelő címének beállítása

# 5.2. A BELSŐ HANGJELZŐ (ZÜMMER) HANGEREJÉNEK BEÁLLÍTÁSA

A "Zümmer hangerő" menüpont kíválasztása után a címhez hasonlóan állíthatjuk be a távkezelő egység belső hangjelzőjének (zümmerének) kívánt hangerejét is a ▲▼ nyilakkal, majd a kiválasztott hangerőt a (LISTA) gombbal fogadhatjuk el. A LAMPA TESZT (MENÜ) gombbal visszaléphetünk a korábbi "helyi programozási menübe" anélkül, hogy módosítottuk volna a beállítást.

# 5,3. A TÁVKEZELŐ LED-JEINEK ELLENŐRZÉSE

A "Teszt LED" menüpont kiválasztása után a címhez hasonlóan a 🥝(*LISTA)* gomb megnyomásával indíthatjuk a LED-ek ellenőrzését, majd ezután a *LÁMPA TESZT* (MENÜ) gombbal léphetünk vissza a "helyi programozási menübe".

# 5.4. A TÁVKEZELŐ KIJELZŐJÉNEK ELLENŐRZÉSE

A "Teszt LCD" menüpont kiválasztása után a címhez hasonlóan a **(***LISTA***)** gomb megnyomásával indíthatjuk a folyadékkristályos kijelző (LCD) ellenőrzését, majd ezután a *LÁMPA TESZT* (MENÜ) gombbal léphetünk vissza a "helyi programozási menübe".

# 6. AZ LCD-6000N CSATLAKOZTATÁSA

### EN54-2 12.5.3. Az átviteli utak integritása

Az RS485 vonal szakadása vagy zárlata esetén a távkezelő egységek működésképtelenné válhatnak. Ez a soros kapcsolat nem felel meg a fent hivatkozott szabvány előírásainak.

- Az AMx000 központ és a távkezelő (LCD-6000N/T) és a távkijelző (LCD-6000A) egységek közötti kapcsolat RS485 vonalon keresztül valósul mea.
- A távkezelő/távkiejzlő egységeket láncoltan, egymás után kell felfűzni az RS485 vonalra.
- Minden távkezelő egységnek az üzembe helyezéskor beprogramozott címmel kell rendelkezni 1 és 16 között. A központ programozásakor is meg kell adni, mely című távkijelző egységek csatlakoznak a vonalra.

## 6.1. A TÁVKEZELŐK LÁNCOLT BEKÖTÉSE

A központ RS485 csatlakozójának LIN+, LIN- és SGND vezetékeit kössük be a legközelebbi távkezelő LIN+ (3) és LIN- (5) pontjaira.

A további távkezelőket mindig láncoltan kössük az őket megelőző távkezelőkhöz.

Az RS485 vonalat a központnál és a legtávolabbi távkezelőnél zárjuk le 120 – 150 Ohm / 0,5 W ellenállással a jel-reflexiók elkerülésére.

A központ és a legtávolabbi távkezelő között legfeljebb 1200 m távolság lehet.

Használjunk árnyékolt, Belden 9574 vagy 9575 típusú kábelt,

# 6.2. AZ ÁRNYÉKOLÁS LEKÖTÉSE

Az RS485 vezeték árnyékolásának vezető erét csak a központnál, a csatlakozóhoz lehetőleg közel kell a központ szekrényén keresztül védőföldre kötni.

A távkezelőknél az árnyékolást folyamatossá kell tenni úgy, hogy az sehol ne érien más fémes részhez.

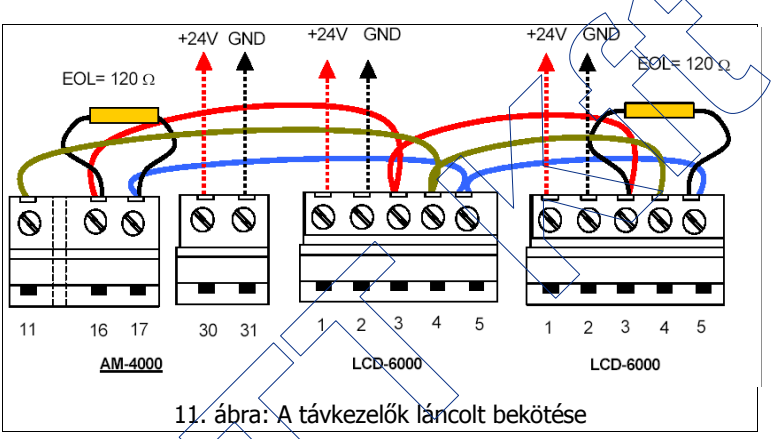

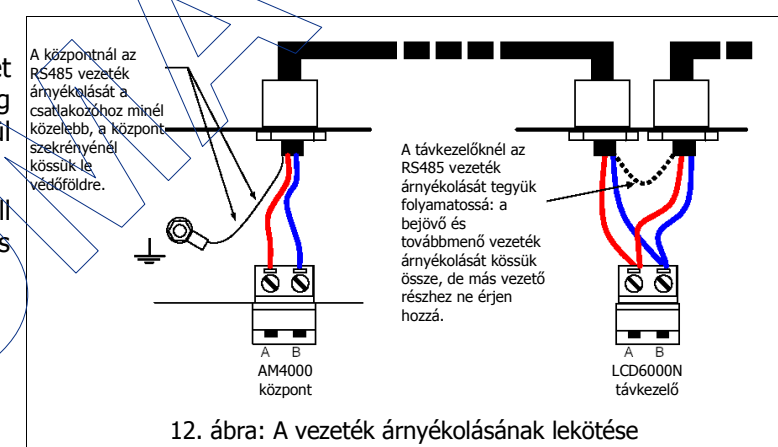

# 7. AZ LCD6000N BEKÖTÉSE

|    | Jel        | Funkció                            |
|----|------------|------------------------------------|
| 5. | ( (LIN- 5) | R\$485 vonal -                     |
| 4. | SGND       | Az RS485 vonal referencia vezetéke |
| 3. | LIN+       | RS485 vonal +                      |
| 2. | GND        | TÁP negatív                        |
| 1. | +24V       | TÁP pozitív                        |

13. ábra: A CN1 csatlakozó kiosztása

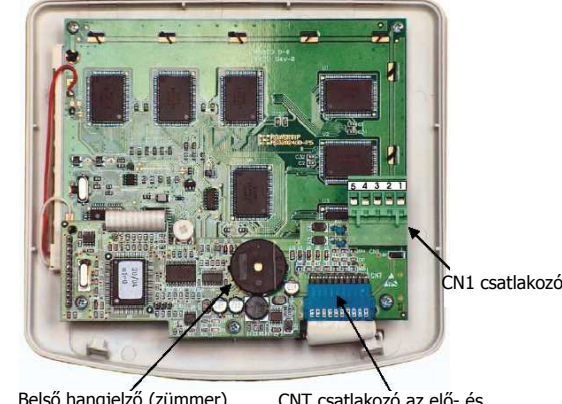

Belső hangjelző (zümmer)